## Sims 4 Türkçe Yapma

Oyunu Türkçe diline çevirmek için bir dil paketi indirmeniz ve bunu oyuna yüklemeniz gerekmektedir. Nasıl yapacağını bilmeyenler için Sims 4 Türkçe yama indir seçeneği nasıl çalışır adım anlattık:

- <u>Sims 4 Türkçe yama dosyası</u>nı indirin.
- Oyunun dosya konumunu bularak açınız.
- İndirmiş olduğunuz dil dosyasını oyunun kurulu olduğu klasöre taşıyın. (*Belgelerim*\*Electronic Arts*\*The Sims 4*\*Mods*)
- Bunu yaptıktan sonra oyunu açın ve Options > Game Options > Other menülerini takip edin.
- Açılan ekrandan **Enable Custom Content and Mods** ve **Script Mods Allowed** seçeneklerini açmalısınız.
- Apply Changes seçeneğine tıklayın.
- Oyunu kapatarak tekrar açın.
- Bu adımları uyguladıktan sonra oyun Türkçe olacaktır.

Türkçe yama kurulduğunda bir mod görevi görerek oyunu Türkçe dilinde oynamanıza olanak sağlar.

Detaylar: https://www.eniyisor.com/sims-4-turkce-yama/